## "MassVideoBrander" User Manual

THE FOLLOWING TERMS AND CONDITIONS APPLY:

While all attempts have been made to verify information provided, neither I, nor any ancillary party, assumes any responsibility for errors, omissions, or contradictory interpretation of the subject matter herein.

As the FTC Rules requires, we do not guarantee or imply that by using this tool, you will get rich or make money at all.

Software and associated files is distributed as is without any warranty of any kind, either express or implied.

Software and associated files is not freeware or shareware.

## Using the Software

Using the software is really easy: just select a image (logo etc) to add to your videos (we recommend to use a .png image with a transparent background), folder with 1 or more videos to (your logo will be added to them - don't worry, the original videos will be preserved), then click "Add Image to Videos", wait some minutes (depending on the size of your videos) and that's all.

| Citizente de ser      | -                                         |             |                   |         |       |          |           |
|-----------------------|-------------------------------------------|-------------|-------------------|---------|-------|----------|-----------|
| C: Vogo Vnylogo, prig |                                           |             | Select Image      | Left:   | 25    | Top:     | 25        |
| We recommend to       | use a .png image with transparent backgro | ound.       |                   |         |       |          |           |
| Step 2: Selec         | ct a Folder with Videos                   |             |                   |         |       |          |           |
| C: [SYSTEM            | 4]                                        | •           |                   |         | Oper  | Folder   | Refres    |
| ☐ c:\                 |                                           |             | andanotherone.mp4 |         |       |          |           |
| myvideos              |                                           |             | anothervideo.mp4  |         |       |          |           |
|                       |                                           |             | mytestvideo2.mp4  |         |       |          |           |
|                       |                                           |             | mytestvideo3.mp4  |         |       |          |           |
|                       |                                           |             | video1.mp4        |         |       |          |           |
|                       |                                           |             | video2.mp4        |         |       |          |           |
|                       |                                           |             | video4.mp4        |         |       |          |           |
|                       |                                           |             |                   |         |       |          |           |
|                       |                                           |             |                   |         |       |          |           |
|                       |                                           |             |                   |         |       |          |           |
|                       |                                           |             |                   | E       | xtens | ion: 🖲 M | IP4 🔘 Avi |
| Videos to Pr          | ocess: 10                                 |             |                   |         |       |          |           |
| Videos to Pr          | Add Image To Videos                       | Open Output | t Folder          | Close A | op    |          |           |

Comment: You can also set the logo position.

Once that the process begins, you have to click a console window that will run minimized (here's a screenshot of it)...

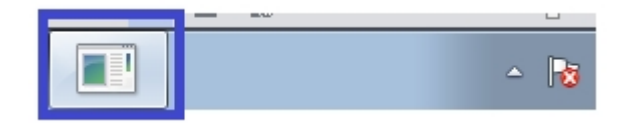

... And from there you will be able to see the progress of the process.

Once that the process ends, the window will automatically close. After this, you need to click "Open Output Folder" to see the videos with your logos.

Tip: If you don't see the console window, the process may ended without your notice. Just click "Open Output Folder" to see if the videos are there.

## Comments

1) The process may take some time, depending on the size of the video. As a reference, a 50MB video may take from 5 to 8 minutes to complete.

The software will let you know once the process is complete.

Tip: While the compression is running, you can this window under your taskbar...

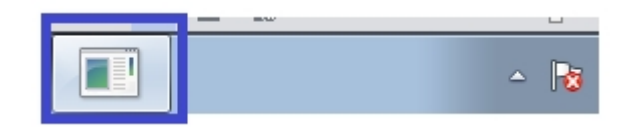

By clicking it you can see the progress of see the progress of the current compression.

That's All!